## Eduroam on an Android Device

Note: you must be connected to a data or wireless network to do these steps

1) Go to Play Store

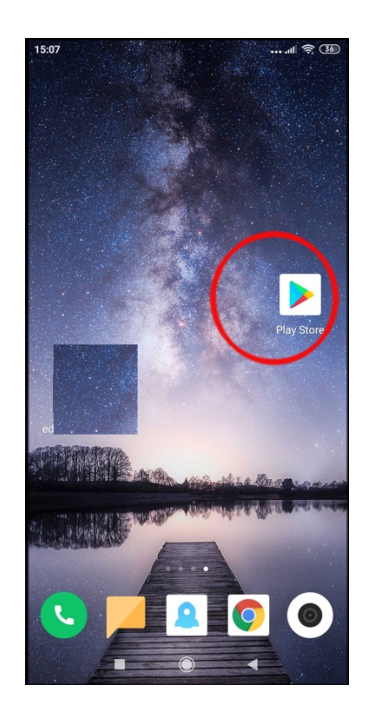

If the mobile device runs Android 8 or later, first install the geteduroam app
For earlier versions of Android install the eduroam CAT app

3) Once installed click Open

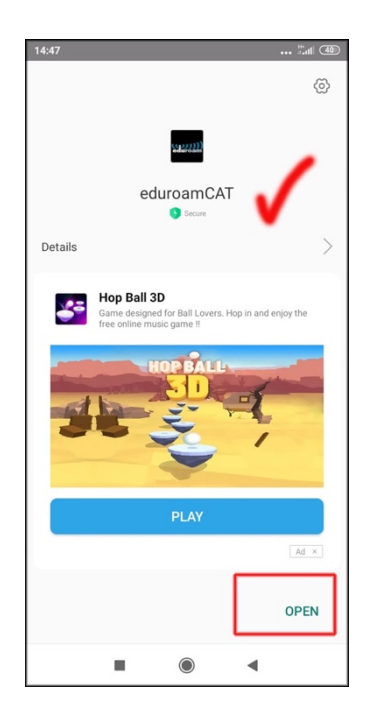

4) Click Allow when prompted

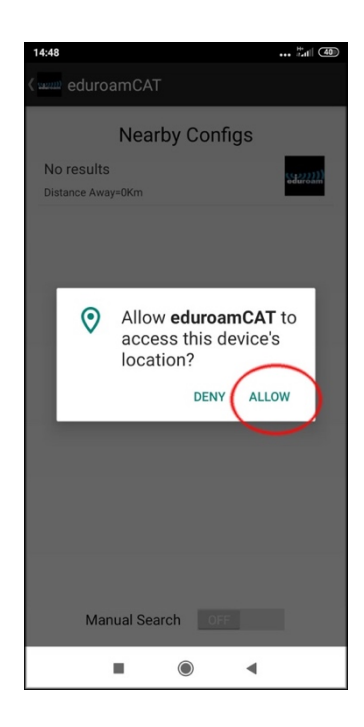

5) Change Manual Search to On

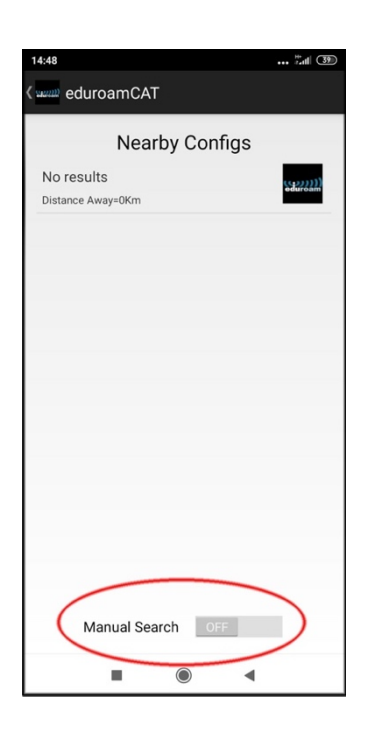

6) Type in National College of Art and Design and click Search

| 15:36al 📚 🕮<br>(                   |
|------------------------------------|
| Nearby Configs                     |
|                                    |
|                                    |
| Manual Search                      |
| National College of Art and Design |
| No Search                          |
|                                    |
|                                    |
|                                    |
| Manual Search ON                   |
|                                    |

7) Click on the National College of Art and Design

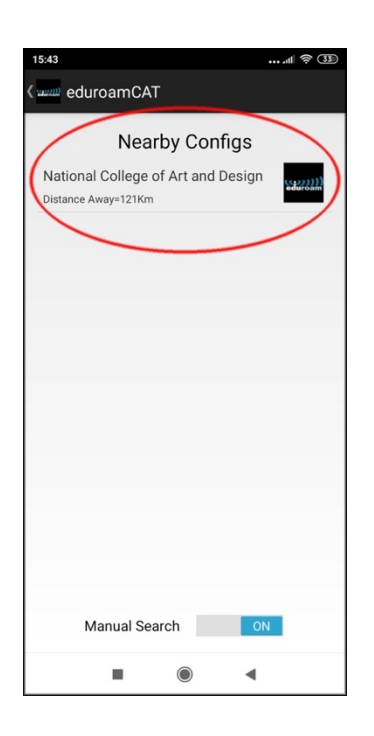

8) Click Allow

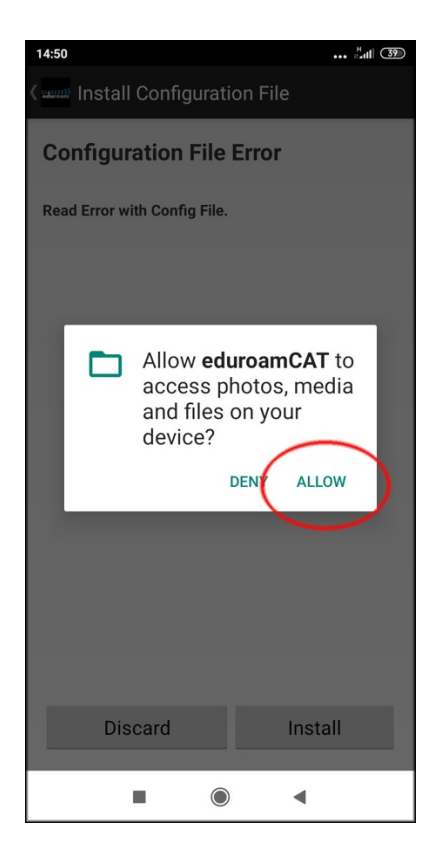

## 9) Click Install

| 14:51 J.al 39                                                                                                    |
|----------------------------------------------------------------------------------------------------|
| (www Install Configuration File                                                                                                    |
| Configuration File Summary                                                                                                    |
| Provider Name:National College of Art and Design<br>Description:Eduroam CAT tool profile for NCAD                                                                                                    |
| Authentication Method #1                                                                                                    |
| EAP Method Type: 25/PEAP<br>Inner EAP Method Type: 26/MSCHAPv2<br>Authentication Server: benbow.ncad.le<br>Authentication Server: vanguard.ncad.le<br>CA Certificate CN: CN=DigiCert Assured ID Root<br>CA<br>Support Information<br>Email Address:itsupport@ncad.le<br>Phone Number:4533 (0)1 6364382<br>Terms of Use:<br>Web Address:https://www.ncad.le/staff/it-support<br>/ |
| Discard Install                                                                                                    |
|                                                                                                    |

10) Click Yes to install the profile

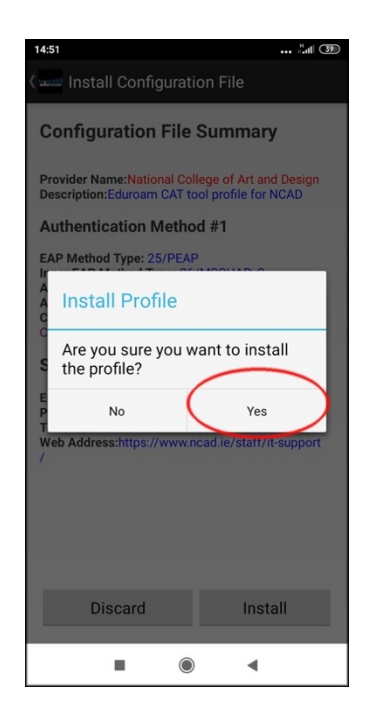

- 11) Enter your NCAD username followed by the **@ncad.ie** and password and click Next (Note: you must put in the @ncad.ie as otherwise eduroam will not know what institution to authenticate you to)
  - a. For Students your username is your MyNCAD username
  - b. For Staff it is your existing WiFi username (start of your NCAD email address)

Enter your NCAD password

Click install to install the profile on your device

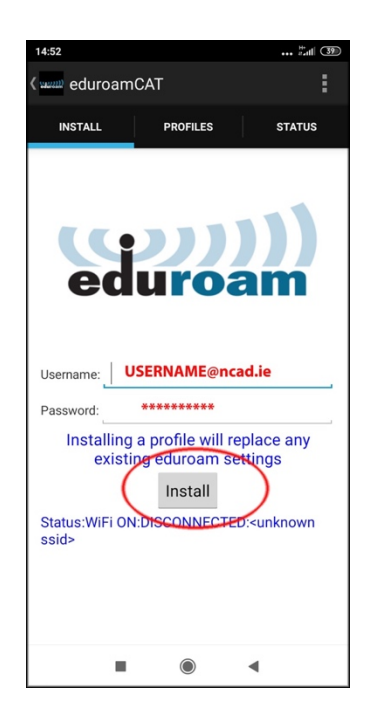

12) Go back to Settings and select the WiFi network "eduroam" to connect automatically